مركز على-كاربردى خام الكثريك بسمه تعالى

# راهنمای نحوه انجام انتخاب واحد توسط دانشجو در سامانه هم آوا

# ورود به صفحه اصلی سامانه هم آوا به آدرس زیر

# www.edu.uast.ac.ir/CAS/Account/Login

مرحله 1:

## ورود نام کاربری و رمز عبور در کادر مربوطه ( مطابق تصویر )

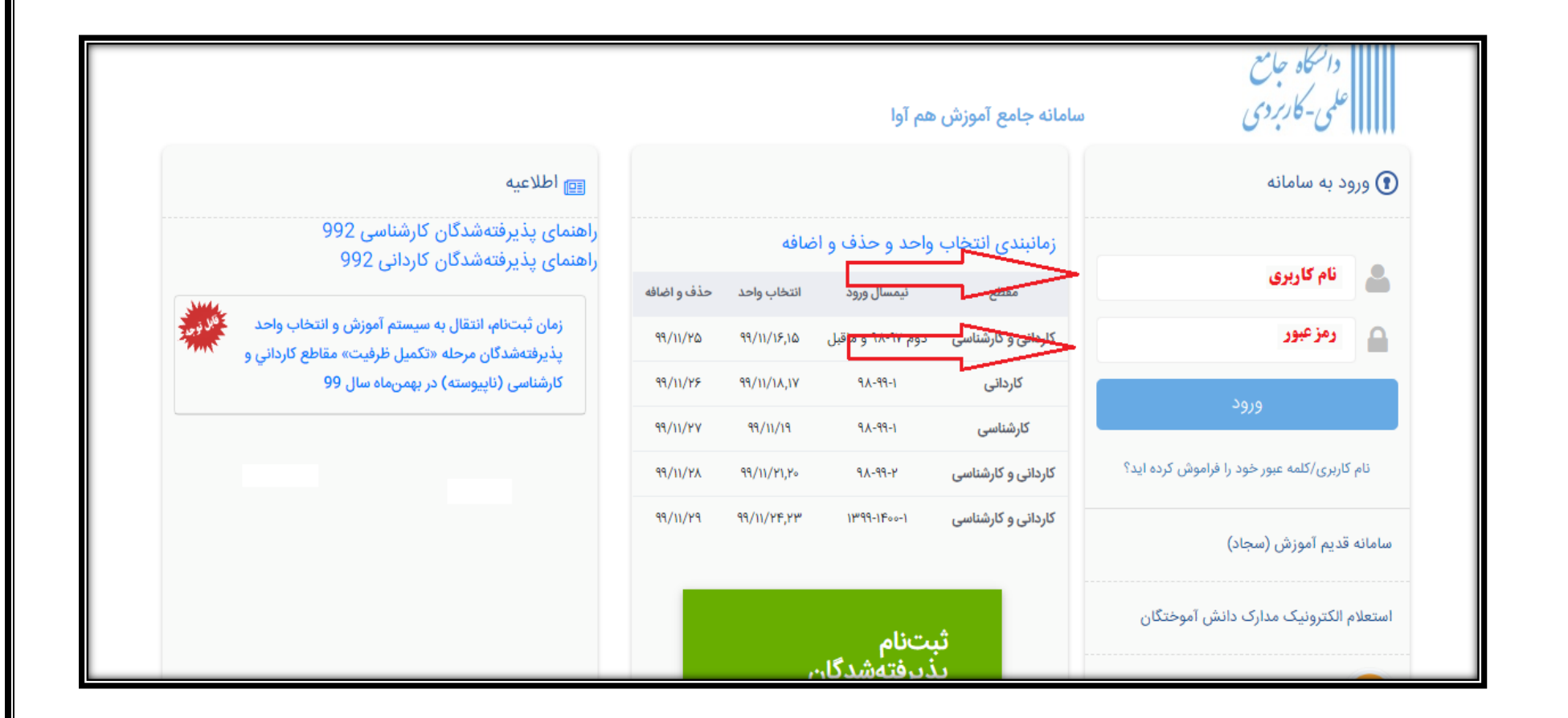

#### مرحله ۲:

**پس از ورود به پرتال خود ابتدا نیمرخ تحصیلی خود را با انتخاب گزینه نیمرخ تحصیلی بروز رسانی نمایید.** 

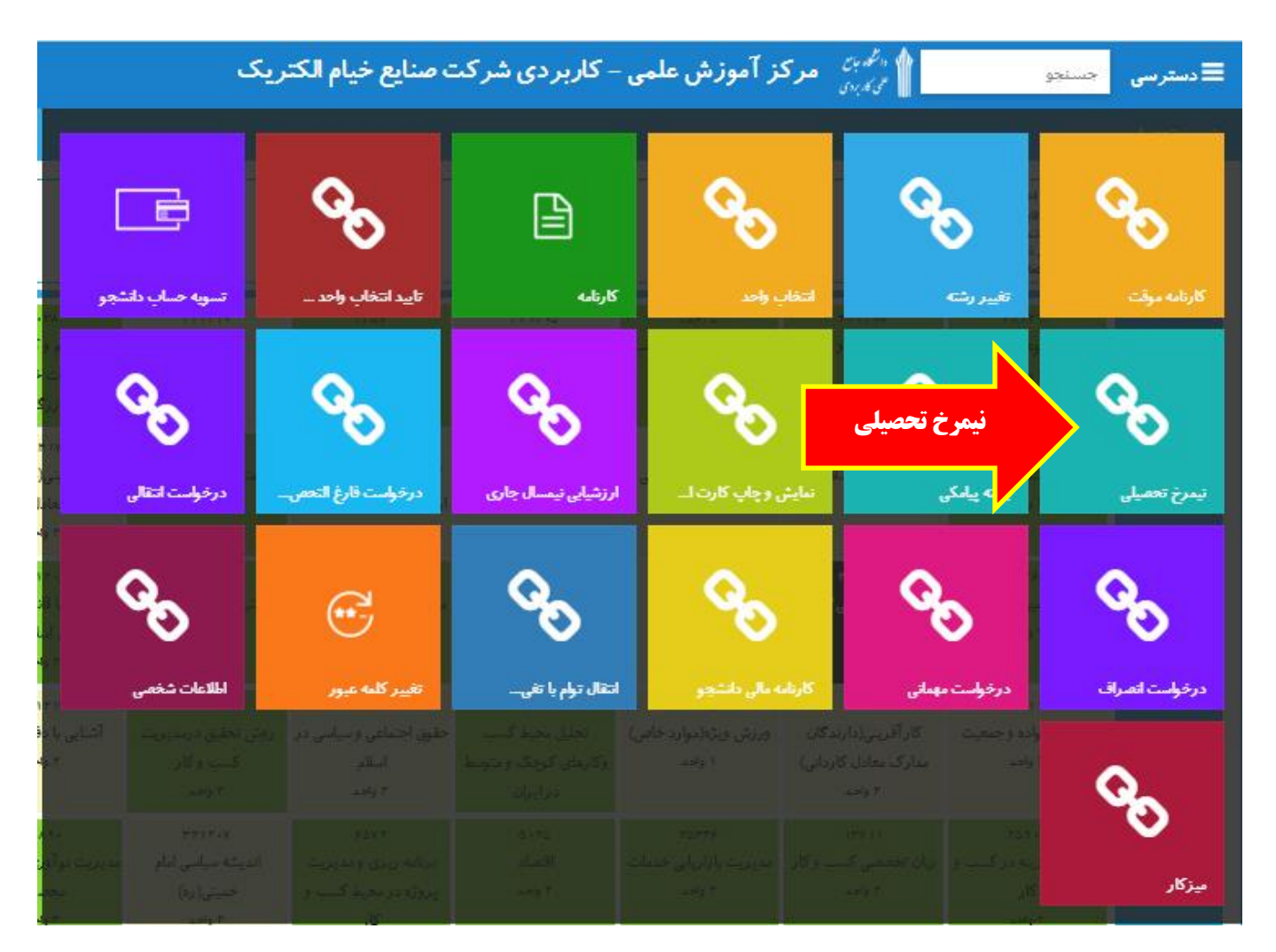

## مرحله ۳:

# انتخاب گزینه بروز رسانی نیمرخ

|                                                  | ▲ < ⊠                                                                         |                                                     |                                                             |                                                       |                                                                  |                                                    | ک                                                                             | منايع خيام الكتري                                          | ناربر دی شرکت م                                    | موزش علمی – ک                                                  | مرکز آ<br>رورن مرکز آ                                                            | دسترسی    |
|--------------------------------------------------|-------------------------------------------------------------------------------|-----------------------------------------------------|-------------------------------------------------------------|-------------------------------------------------------|------------------------------------------------------------------|----------------------------------------------------|-------------------------------------------------------------------------------|------------------------------------------------------------|----------------------------------------------------|----------------------------------------------------------------|----------------------------------------------------------------------------------|-----------|
|                                                  |                                                                               |                                                     | _                                                           |                                                       |                                                                  |                                                    |                                                                               |                                                            |                                                    |                                                                |                                                                                  | رخ تعمیلی |
| ، روزرسان                                        | یمرخ <b>تحصیلی</b>                                                            | روز رسانی ن                                         |                                                             |                                                       |                                                                  |                                                    |                                                                               |                                                            |                                                    |                                                                | قابل اخذ در ترم<br>فیر قابل اخذ<br>اخذ شده در ترم<br>پاس شده<br>غیر فعال در رشته | لنبا      |
| ۲۴ ۱۵۲<br>مبانی بازاریایی<br>۲ واحد              | ۲۷۰۰۰ مهندسی ارزش(VE) ه<br>۲ واحد                                             | ه، ۲۳<br>آمار و کاربرد آن در کسب<br>و کار<br>۲ واحد | ۱۵ ۳۳۳ ۲۰<br>ورزش ا<br>۱ واحد                               | ۲۰۳۰۳<br>کارورزی ۲<br>۲ واهد                          | ۲۰۲۸<br>اصول تنظیم و کنترل بودجه<br>موسسات خدماتی و<br>بازرگانی  | ۲۲۱۲۱۰<br>تاریخ امامت<br>۲ واحد                    | ۳۳۵۷<br>اصول وقدون مذاکره<br>۲ واحد                                           | ۲۲۱۲۰۵<br>انقلاب اسلامی ایران<br>۲ واحد                    | ۲۵۶۳۵<br>مدیریت ریسک در کسب و<br>کار<br>۲ واحد     | ۲۲۱۲۰۸<br>تاریخ فرهنگ و تمدن<br>اسلامی<br>۲ واحد               | ۳۲۱۲۱۲<br>تفسیر موضوعی نهج البلاغه<br>۲ واحد                                     |           |
| ۱۳۳۹۳<br>رفتار سازمانی<br>۲ واحد                 | ۱۹۸۸۱<br>کاربرد فناوری اطلاعات و<br>ارتباطات(دارندگان مدارک<br>معادل کاردانی) | ، ۲۶۳<br>اصول و میانی تولید<br>۲ واحد               | ۲۰۳۰۲<br>کاریشی<br>۱ واحد                                   | ۱۵۰۱۱<br>سیستم های مدیریت<br>یکپارچه( IVIS)<br>۲ واحد | ۱۹۴۱۷<br>کار آفرینی(دارندگان<br>مدارک معادل کاردانی)<br>۲ واحد   | ۲۸۱۰۳<br>هوشمند سازی گسب و کار<br>۲ واحد           | ۱۹۸۸۰<br>کاربرد فناوری اطلاعات و<br>ارتیاطات(دارندگان مدارک<br>معادل کاردانی) | ۲۲۱۲۰۹<br>تاریخ تخلیلی صدر اسلام<br>۲ واحد                 | ۶۵۲۵<br>برنامه ریزی و طراحی<br>کسب و کار<br>۲ واحد | ۲۲۱۲۰۳<br>انسان در اسلام<br>۲ واحد                             | ۱۲۵۷۷<br>روانشناسی کار<br>۲ واحد                                                 |           |
| ۱۹۳۱۰<br>کار آفرینی<br>۲ واحد                    | ۱۳۳۵۶<br>سازمان ومدیریت<br>۲ واحد                                             | ۲۵۳۷۲<br>مدیریت تبلیغات و برند<br>سازی<br>۲ راحد    | ۲۶۲۸۱<br>مشتری مداری<br>۲ واحد                              | ۲۰۳۸۸<br>کارورزی ۱<br>۲ واحد                          | ۳۲۱۲۰۶<br>آشنایی یا قانون اساسی<br>جمهوری اسلامی ایران<br>۲ واحد | ۹۳۸۷<br>تکنیک ها وابزارهای<br>کارآفرینی<br>۲ واحد  | ۵۵۵۰ مقررات و واردات<br>مقررات صادرات و واردات<br>و ثبت سفارش<br>۲ واحد       | ۲۵۲۷۱<br>مدیریت ارتباط با<br>مشتری(CRM)<br>۲ واحد          | ۷۶۷۷<br>پروژه کسب و کار<br>۲ واحد                  | ۳۲۵۱۱۳<br>تربیت بدئی <sup>ا</sup> ا<br>۱ واحد                  | ۲۵۳۶۸<br>مدیریت تامین و انبارداری<br>۲ واحد                                      | جيراني    |
| ۲۲۱۲۰۱<br>به اسلامی ((میداء و<br>معاد)<br>۲ واحد | ۲۲۱۱۱۲<br>جمعیت و تنظیم خانواده آندیش<br>۱ واحد                               | ۱۲۶۱۷<br>راه اندازی کسب و گار<br>۳ واحد             | ۲۲۱۲۰۴<br>اندیشه اسلامی ۲ (نیوت و<br>امامت)<br>۲ واحد       | ۳۲۱۲۱۱<br>تقسیر موضوعی قرآن<br>۲ واحد                 | ۲۲۱۲۱۴<br>آشنایی با دفاع مقدس<br>۲ واحد                          | ۱۲۹۳۹<br>روش تحقق درمدیریت<br>کسب و کار<br>۲ واحد  | ۲۲۱۲۰۶<br>حقوق اجتماعی و سیاسی در<br>اسلام<br>۲ واحد                          | ۸۹۹۱<br>تحلیل محیط کسب<br>وکارهای کوچک و متوسط<br>در ایران | ۳۲۳۱۱۶<br>ورزش ویژه(موارد خاص)<br>۱ واحد           | ۱۹۴۱۷<br>کار آفرینی(دارندگان<br>مدارک معادل کاردانی)<br>۲ واحد | ۲۲۱۱۱۴<br>دانش خانواده وجمعیت<br>۲ واحد                                          |           |
|                                                  |                                                                               |                                                     | ۱۶۳۰۸<br>شیوه های کار آفرینی<br>سازمانی و اجتماعی<br>۲ واحد | ۲۵۸۷۱<br>مدیریت منابع انسانی<br>۲ وهد                 | ۲۵۸۹۰<br>مدینریت توآوری و توسعهی<br>محصول<br>۴ واحد              | ۳۲۱۲۰۷<br>اندیشه سیاسی امام<br>خمینی(ره)<br>۲ واحد | ۶۵۲۲<br>برنامه ریزی و مدیریت<br>پروژه در محیط کسب و<br>کار                    | ۲۵،۵۵<br>اقتصاد<br>۲ واحد                                  | ۲۵۳۳۶<br>مدیریت بازاریابی خدمات<br>۲ واحد          | ازبان تخصصی گسب و گار<br>۲ واحد                                | ۲۵۹،۷<br>مدیریت هزینه در کسب و<br>کار<br>۲ واحد                                  |           |
|                                                  |                                                                               |                                                     |                                                             |                                                       |                                                                  |                                                    |                                                                               |                                                            |                                                    |                                                                |                                                                                  | س اختياره |

## مرحله ۴:

## بازگشت به منوی دسترسی و انتخاب گزینه انتخاب واحد.

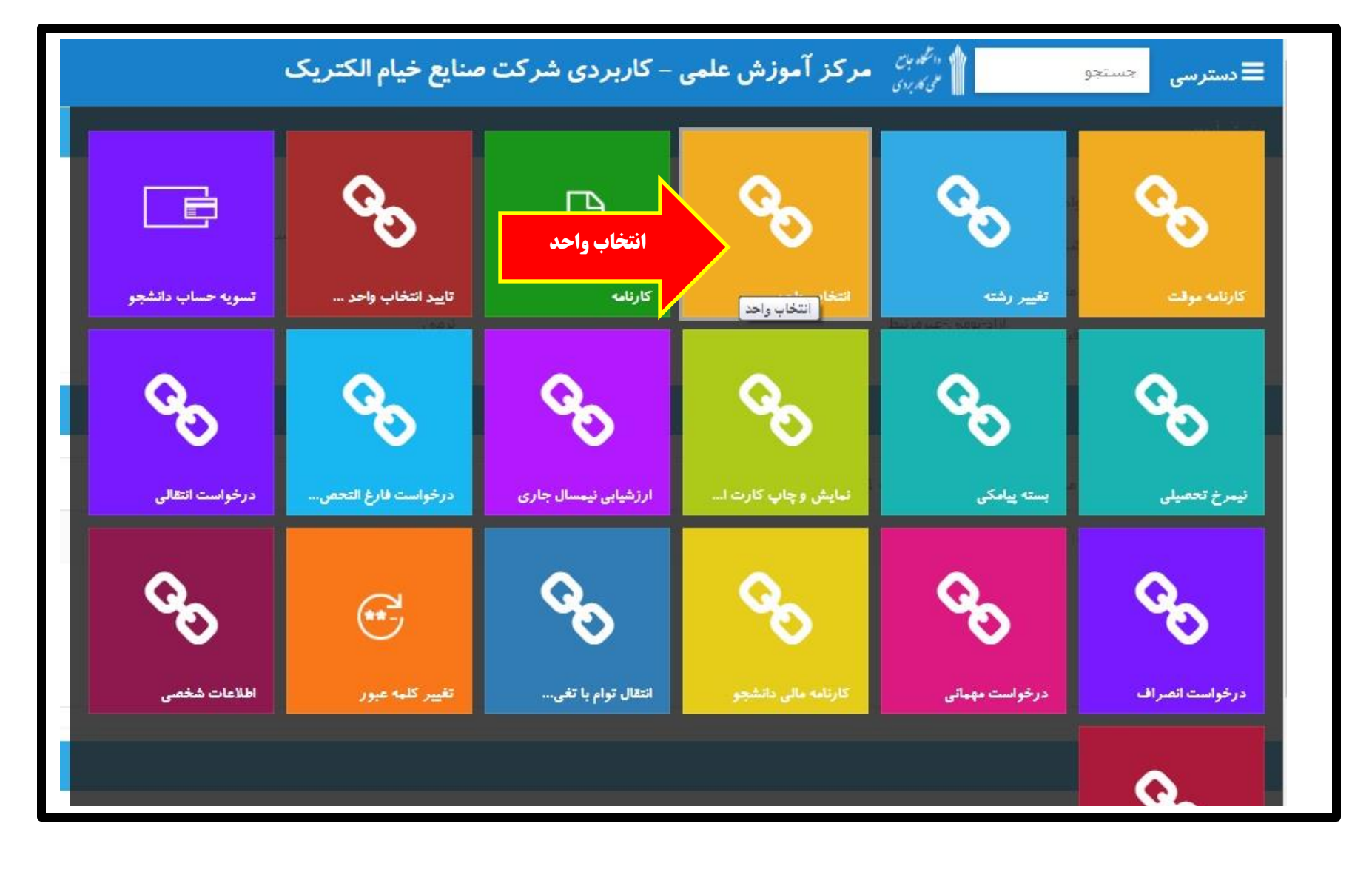

### مرحله ۵:

انتخاب دروس از قسمت دروس قابل اخذ ، مطابق تصویر زیر و برنامه پیشنهادی مدیر گروه

| ترسى 🕯 🖏 بن مركز آموزش علمی                     | ے – کاربردی شرکت صنایع خیام اا                                                      | کتریک                                                             |               |                     | ? ₃⊠               | 🕈 حجت ایروانی () 🔻               |
|-------------------------------------------------|-------------------------------------------------------------------------------------|-------------------------------------------------------------------|---------------|---------------------|--------------------|----------------------------------|
| س<br>ک در رس کابل اخذ                           | انتخاب واحد تيمسال 992                                                              |                                                                   |               |                     |                    |                                  |
| برکز آموزش علمی - کاربردی شرکت صنایع خیام<br>بک | تازمانی که دروس ثبت نهایی نشدهاند جزو از<br>درصورتی که دروس ثبت موقت را نهایی نکنید | جاب واحد شما محسوب نمیشوند.<br>بعد از اتمام مهلت بهطور خودکار حذا | خواهندشد.     |                     |                    |                                  |
| انش خانواده و جمعیت                             | لیست دروس                                                                           |                                                                   |               |                     | تهایی کردن         | ردن دروسنی که ثبت موقت هست       |
| نسير موضوعى نهج البلاغه                         | لیسک در رس اخذ شده دانشجو                                                           |                                                                   |               |                     |                    |                                  |
| دیشه اسلامی1(میداء و معاد)                      | ې کې کې ډرس<br>و تر کې د درس<br>و کې کې درس                                         | نام درس در کاتالوگ                                                | گروه درس واحد | وضعیت درس           | وضعيت              | مهلت برداخت                      |
| میستم های گرمایشی و سرمایشی در<br>انعت          |                                                                                     |                                                                   |               |                     |                    |                                  |
| تقال حرارت گاربردی                              |                                                                                     |                                                                   |               |                     |                    |                                  |
| ریخ فرهنگ و تمدن اسلامی                         |                                                                                     |                                                                   |               |                     |                    |                                  |
|                                                 |                                                                                     |                                                                   |               |                     |                    |                                  |
|                                                 |                                                                                     |                                                                   |               |                     |                    |                                  |
|                                                 |                                                                                     |                                                                   | ter#          | .essonRoadMapRegist | ntLessons/Studentl | du.uast.ac.ir/Education/StudentL |
| EN 🔺 🛱 🌵                                        |                                                                                     |                                                                   |               |                     | 2                  | 6 📋 🖸                            |
|                                                 |                                                                                     |                                                                   |               |                     |                    |                                  |

مرحله 6: تایید نهایی دروس انتخاب واحد شده و پرداخت ۱۵ درصد حق ستاد از گزینه **"نهایی کردن دروسی که موقت هستند" ، سپس اتصال به درگاه بانک مرکزی چهت** یرداخت مبلغ مورد نظر از طریق کارت بانکی دارای رمز یویا

| تازمان<br>درصو | ی که د<br>رتی که            | روس.<br>دروس                                                                                                    | ں ثبت نا<br>س ثبت                                                                                                    | ایی نشدها:<br>موقت را نها:                                                                                                    | د جزو انتخا<br>ی نکنید،بع                                                                                                    | ب واحد ش<br>. از اتمام                                                                                                    | ا محسوب نم<br>بلت بەطور خ                                                                                                    | شوند.<br>کار حذف -                                                                                                    | خواهندشـد.                                                                                                    |                                                                                                    |                                                                                                    |                                                                                                    |                                                                                                    |                                                                                                    |
|----------------|-----------------------------|----------------------------------------------------------------------------------------------------|----------------------------------------------------------------------------------------------------|----------------------------------------------------------------------------------------------------|----------------------------------------------------------------------------------------------------|----------------------------------------------------------------------------------------------------|----------------------------------------------------------------------------------------------------|----------------------------------------------------------------------------------------------------|----------------------------------------------------------------------------------------------------|----------------------------------------------------------------------------------------------------|----------------------------------------------------------------------------------------------------|----------------------------------------------------------------------------------------------------|----------------------------------------------------------------------------------------------------|----------------------------------------------------------------------------------------------------|
|                |                             |                                                                                                    |                                                                                                    |                                                                                                    |                                                                                                    |                                                                                                    |                                                                                                    |                                                                                                    |                                                                                                    |                                                                                                    |                                                                                                    | تهایی                                                                                                    | کردن دروسنی که ثبت مر                                                                                                    | وقت هستنا                                                                                                    |
| ليست           | ، در وس                     | اخذ ت                                                                                                    | شده دانت                                                                                                    | جى                                                                                                    |                                                                                                    |                                                                                                    |                                                                                                    |                                                                                                    |                                                                                                    |                                                                                                    |                                                                                                    |                                                                                                    |                                                                                                    |                                                                                                    |
| جرتياه         | کروہ<br>گروہ                | حذف                                                                                                    | رديف                                                                                                    | کد درس                                                                                                    |                                                                                                    | م در                                                                                                    | ن در کاتالوگ                                                                                                    |                                                                                                    | گروه درس                                                                                                    | واحد                                                                                                    | وضعیت درس                                                                                                    | وضعيت                                                                                                    | مهلت برداخت                                                                                                    |                                                                                                    |
| =              | Ø                           | Î                                                                                                    | 1                                                                                                    | 14991                                                                                                    | سیستم (                                                                                                    | ای گرمایش                                                                                                    | و سرمایشی ه                                                                                                    | صنعت                                                                                                    | 104                                                                                                    | 2                                                                                                    | انتخاب واحد                                                                                                    | X                                                                                                    | 99-11-15 11:41                                                                                                    |                                                                                                    |
|                |                             |                                                                                                    |                                                                                                    |                                                                                                    |                                                                                                    |                                                                                                    |                                                                                                    |                                                                                                    |                                                                                                    |                                                                                                    |                                                                                                    |                                                                                                    | 1 J 1 U 1                                                                                                    | در 1 ص                                                                                                    |
|                |                             |                                                                                                    |                                                                                                    |                                                                                                    |                                                                                                    |                                                                                                    |                                                                                                    |                                                                                                    |                                                                                                    |                                                                                                    |                                                                                                    |                                                                                                    |                                                                                                    |                                                                                                    |
|                |                             |                                                                                                    |                                                                                                    |                                                                                                    |                                                                                                    |                                                                                                    |                                                                                                    |                                                                                                    |                                                                                                    |                                                                                                    |                                                                                                    |                                                                                                    |                                                                                                    |                                                                                                    |
|                |                             |                                                                                                    |                                                                                                    |                                                                                                    |                                                                                                    |                                                                                                    |                                                                                                    |                                                                                                    |                                                                                                    |                                                                                                    |                                                                                                    |                                                                                                    |                                                                                                    |                                                                                                    |
|                |                             |                                                                                                    |                                                                                                    |                                                                                                    |                                                                                                    |                                                                                                    |                                                                                                    |                                                                                                    |                                                                                                    |                                                                                                    |                                                                                                    |                                                                                                    |                                                                                                    |                                                                                                    |
|                | تازمان<br>درمو<br>لیسک<br>ت | تازمانی که د<br>درمورتی که<br>نوب ۱۹۵۵<br>نوب ۱۹۵۵<br>نوب ۱۹۹۵<br>نوب ۱۹۹۵<br>نور ۱۹۹۵<br>نور ۱۹۹۵<br>نوب ۱۹۹۵<br>نوب ۱۹۹۵<br>نور ۱۹۹۵<br>نوب ۱۹۹۵<br>نور<br>نوب ۱۹۹۵<br>نور<br>نور<br>نور<br>نور<br>نور<br>نور<br>نور<br>نور<br>نور<br>نور | تازمانی که دروس<br>درمورتی که درو<br>ق<br>ق<br>ق<br>ق<br>ق<br>ق<br>ق<br>ق<br>ق<br>ق<br>ق<br>ق<br>ق<br>ق<br>ق<br>ق<br>ق<br>ق<br>ق | تازمانی که دروس ثبت نو<br>درصورتی که دروس ثبت ب<br>لیسک دریا اخذ شده دانشا<br>ب<br>ش<br>ک<br>ش<br>ک<br>ش<br>ک<br>ش<br>ک<br>ش<br>ک | تازمانی که دروس ثبت نهایی نشدهان<br>درصورتی که دروس ثبت موقت را نهای<br>ایسک دررس اخذ کنده دانشیو<br>ایشک هرا<br>با با با با با با با با با با با با با ب | تازمانی که دروس ثبت نهایی نشدهاند جزو انتخاب<br>درصورتی که دروس ثبت موقت را نهایی نکنید، بعد<br>ایسک دررس اخذ کده دانشیو<br>به ۲ فی می ایست می ایستم ه<br>۱ انوبی ایستم ه | تازمانی که دروس ثبت نهایی نشدهاند جزو انتخاب واحد شیم<br>درصورتی که دروس ثبت موقت را نهایی نکنید،بعد از اتمام مو<br>ایسک دریس اخذ کده دانشجی<br>به ۲ از ۲ از ۲ از مام مو<br>به ۲ از ۲ از ۲ از مام مو<br>به ۲ از ۲ از ۲ از ۲ از مام مو<br>به ۲ از ۲ از ۲ از ۲ از ۲ از ۲ از ۲ از ۲ ا | تازمانی که دروس ثبت نهایی نشدهاند جزو انتخاب واحد شما محسوب نمی<br>درصورتی که دروس ثبت موقت را نهایی نکنید،بعد از اتمام مهلت بهطور خود<br>لینک دریا اخذ کنده دانتیجی<br>کو ۲ او ۲ و ردیف کد درس مای گرمایشی و سرمایشی در و<br>ا | تازمانی که دروس ثبت نهایی نشدهاند جزو انتخاب واحد شما محسوب نمی شوند.<br>درصورتی که دروس ثبت موقت را نهایی نکنید،بعد از اتمام مهلت بهطور خودکار حذف -<br>لیبک دررس اخذ کده دانتیجی<br>کی ایک دررس در کاتلوگ<br>کی ایک کرمایشی و سرمایشی در منعت<br>در منعت | تازمانی که دروس ثبت نهایی نشدهاند جزو انتخاب واحد شما محسوب نمی شوند.<br>درصورتی که دروس ثبت موقت را نهایی نکنید،بعد از اتمام مهلت بهطور خودکار جذف خواهندشد.<br>البیک دررس اخذ کند دانتیج<br>و ه ای او او او او او او او او او او او او او | تازمانی که دروس ثبت نوایی نشدهاند جزو انتخاب واحد شما محسوب نمی شوند.<br>درصورتی که دروس ثبت موقت را نهایی نکنید، بعد از اتمام مهلت بهطور خودکار حذف خواهندشد.<br>کری کری کری کری کری کری کری کری کری کری | تازمانہ که دروس ثبت نهایی نشدهاند جزو انتخاب واحد شما محسوب نمی شوند.<br>درصورتی که دروس ثبت موقت را نهایی نگنید، بعد از اتمام مهلت بهطور خودکار حذف خواهندشد.<br>پلیک دریس اخذ کند دانتیج<br>و ف هُ لا الله فی معالی اللوگ فردس واحد و فیعیت درس<br>الله فی الله فی الله فی معالی میں و سرمایشی در منعت الله ال | ترمورتی که دروس ثبت نوایی نشدهاند جزو انتخاب واحد شما محسوب نمی شوند.<br>درمورتی که دروس ثبت موقت را نوایی نکنید، بعد از اتمام مولت به طور خودکار حذف خواهند شد.<br>ایست برین اخذ حد درس<br>ایست برین اخذ است<br>ایست برین اخذ است<br>ایست برین است<br>ایست برین است برین است<br>ایست برین است<br>ایست برین است<br>ایست برین است<br>ایست برین است برین است<br>ایست برین است<br>ایست برین است<br>ایست برین است<br>ایست برین است<br>ایست برین است<br>ایست برین است<br>ایست برین است<br>ایست برین است<br>ایست برین است برین است<br>ایست برین است<br>ایست برین است برین است<br>ایست برین است برین است برین است برین است<br>ایست برین است برین است برین است برین است برین است برین است برین است برین است برین است برین است برین است برین است برین است برین است برین است برین است برین است برین است برین است برین است برین است بران است برین است برین است بردن است برین است برین است بران است بران است بردن است براند است ب | ترمون که دروس ثبت نوفت را نهایی نگید.بعد از اتمام مهلت بهطور خوذکار خذف خواهندشد.<br><b>ترمون که دروس ثبت موفت را نهایی نگید.بعد از اتمام مهلت بهطور خوذکار خذف خواهندشد.</b><br><b>ترمون که دروس ثبت موفت را نهایی نگید.بعد از اتمام مهلت بهطور خوذکار خذف خواهندشد.</b><br><b>ترمون گون بر بر باین که دروس می ایم دروس در کتالوگ</b><br>کروه درس واحد وضعت درس وضعیت رسی وضعیت ایم ایم دروس در کتالوگ<br><b>تر آن آن ا</b> 1 ایم ایم دروس در منعت اول ای این ایم دروس در منعت اول ای ایم دروس در مان در ایم ایم ایم دروس در ایم ایم دروس در مان در ایم در منعت دروس احمد ایم دروس در ایم ایم دروس در مان در ایم دروس دروس ایم دروس دروس ایم دروس دروس دروس دروس دروس دروس دروس دروس |

### مرحله ۷:

تایید دروس انتخابی با قرار گرفتن تیک سبز مقابل نام درس

| ، دروم قابل انتا              |                                        | 40 ge        |            |          |        |          |                                         |                  |          |                            |                       |   |           |                       |
|-------------------------------|----------------------------------------|--------------|------------|----------|--------|----------|-----------------------------------------|------------------|----------|----------------------------|-----------------------|---|-----------|-----------------------|
| رگز آمورش علمی، کاربردی فرهنگ | و هنر واحدالاتمرات                     | لطفا ه       | مور تحس    | ىاب خۇد  | Nag II | فت کنید. | درغير اينمورت دربي هاك گرفته شده طيو    | , رمان تیت شده ، | ه در ستغ | ون مهلت پردخت خد           | ف خواهند مند.         |   |           |                       |
| رورزادا                       | سایی رنگ و تبادل سفیدی تور             |              |            |          |        |          |                                         |                  |          |                            |                       |   |           | ىرداخە مورتخىنا،<br>🗘 |
| هنک عمومی                     | آشنایی با بربر افرارهای<br>ویرایش عکس  | لبت          | فروس ا     | فذ شنا ا | التجر  |          |                                         |                  |          |                            |                       |   |           |                       |
| دربندک در عکاسی               | اندیسه اسلامی۲                         | 1971<br>1979 | and<br>and | 40 3     | ц      | ، درس    | مەر درمى در كادانوگ                     | گرې درس و        | 20       | وسيت درس                   | وغميت نمره            | - | فيت وناف  |                       |
| بوه شای نگهداری و ارائه       | كارسنى                                 | ø            | 1          | 1 🗙      | ,      | 1525     | أشدان بالواع دورين أأذلول ومحطانا       | 2                | z        | <mark>لمادان، وا</mark> حد | نمره لزارص بشده       | 1 |           |                       |
| سی<br>اندر افاد است. مدر      | and in film                            | Ø            | • 🗰        | 2 🗙      | 1      | 6281     | بررسان و نساخت آثار عکاسان              | 1                | 2        | مدني واحد                  | نمره گزارش عشده       | * |           |                       |
| Constant Cashie Con           | Contrast California                    | G            | 1          | a 🗙      | 7      | 8177     | the state state and state               | 1                | 2        | trip: and                  | المهيد كالمردان عشدوه | 1 |           |                       |
| کس و رسانه                    | كارأفريس                               | Ø            | 1          | • ×      | s1.    | 1/38     | عكاسي سياه واسفيد                       | 2                | z        | 2015-000                   | المرة فرارض بشده      | 1 |           |                       |
| لی خانواده و حمیت             | فارسى                                  | G            | • 🔳        | 5 X      | 8      | 1940     | کانینیف در عثاسی                        | 1                | 1        | للملاب واحد                | بطره گزارش بشده       | 1 |           |                       |
|                               |                                        | G            | 1          | 6 X      | 15     | 2020     | (prop)                                  | 30               | 1        | t the class                | an 20 gird Sagar      | - | · · · · · |                       |
| یخ عکاسی جهان                 | ریان خارجی غفومی                       | Ø            | : 🏢        | 7 X      | sz.    | 21:85    | فیانی رنگ و سادل <sup>ا</sup> سفیدی بور | 1                | z        | لعداب واحد                 | بمره قرارص ستده       | 1 |           |                       |
| ربرد عکس در گرافیک            | عکاستی سیاہ و سفید                     | G            | • 1        | : X      | 5      | 2472     | تبانى قنرقاك اجسفن                      | 11               | 2        | فحاب واحد                  | نمره گزارش بشنده      | 1 |           |                       |
| یدل حرفه ای                   | اشتایی بانواغ دوربیر(آباوک<br>ودسینان) | -            |            |          |        |          |                                         |                  |          |                            |                       |   |           | no to Ag R t          |
| بللرفاك فكاسن                 | الديشة اسلامى؟                         |              |            |          |        |          |                                         |                  |          |                            |                       |   |           |                       |
| ین شیر ایران و حوان           | ترست طانى                              |              |            |          |        |          |                                         |                  |          |                            |                       |   |           |                       |
| a CACADA OF AUX Area          | بررسی و شناحت آبار عکاسی               |              |            |          |        |          |                                         |                  |          |                            |                       |   |           |                       |